## **Navigating Roommate Pairs**

## Your housing application uses roommate pairs to link you with a potential roommate.

You may already have someone in mind, or you can search for a roommate based on their answers to the profile questions.

| Why form a roommate pair?<br>When the time comes in June to pick your<br>room assignment, being in a pair gives<br>either student in the pair the ability to<br>assign spaces in the room. This is the<br>final step to ensure your future as room-<br>mates. Make sure your pair is | <ul> <li>Searching for a Roommate:</li> <li>By Details: search by name, student ID, star ID, and/or age.</li> <li>By Profiles: narrow down your pool by searching for roommates based on one or more of the profile questions.</li> <li>Suggested Roommates: This is a search where the system can suggest roommates based on the highest % match (from your profile).</li> </ul> |
|----------------------------------------------------------------------------------------------------|----------------------------------------------------------------------------------------------------|
| finalized by June 1 and have<br>a plan for who will complete<br>your room selection.<br>Watch for the<br>room selection<br>guide in late<br>May!                                                                                                    | the <b>Can't Find Someone?</b> Make sure that they have started their housing app and set their profile to be displayed in search results. Check that they aren't already in another pair. Still stuck? Let us know. We can help!                                                                                                    |
| You have no approved roommate requests                                                                                                    | vill click on the options in the lower right to begin your begin your roommate<br>search. Review the search descriptions above.                                                                                                    |
|                                                                                                    | Search for Roommates by Details<br>Search for Roommates by Profiles<br>Suggested Roommates                                                                                                    |
| Angela       To initiate a request, click on         Age: 22       Classification: Returning Resident         Gondom Formale       Soundary Formale                                                                                                    | Request Roommate in the search results. REQUEST ROOMMATE                                                                                                    |

A search may return many possible roommates.. You can view their profile or send them a message to get to know them better. You can also see your profile % match.

| Pending Roommate Request                            |                                                                                               |         |  |
|-----------------------------------------------------|-----------------------------------------------------------------------------------------------|---------|--|
| <b>.Kelsey Roommates 2cebcf3132</b><br>Leader: Kels | If you have been invited into a pair, you will see                                            | АССЕРТ  |  |
| Members: Kels<br>Expiry Date: NA                    | pending requests on the Roommates page.<br>Click Accept or Decline to respond to the request. | DECLINE |  |

VIEW PROFILE

## Things to keep in mind...

Description:

- You can only be a member of one pair.
- Once you send a request to a potential roommate, that person will need to accept your request in their app.
- Once you send or accept a request, you will not be able to join another pair.
- You can leave a pair at any time unless you initiated the request.
- Either student in the pair can make room assignments during room selection.

Need Help? Contact BSU Residential Life at 218-755-3750 or reslife@bemidjistate.edu!